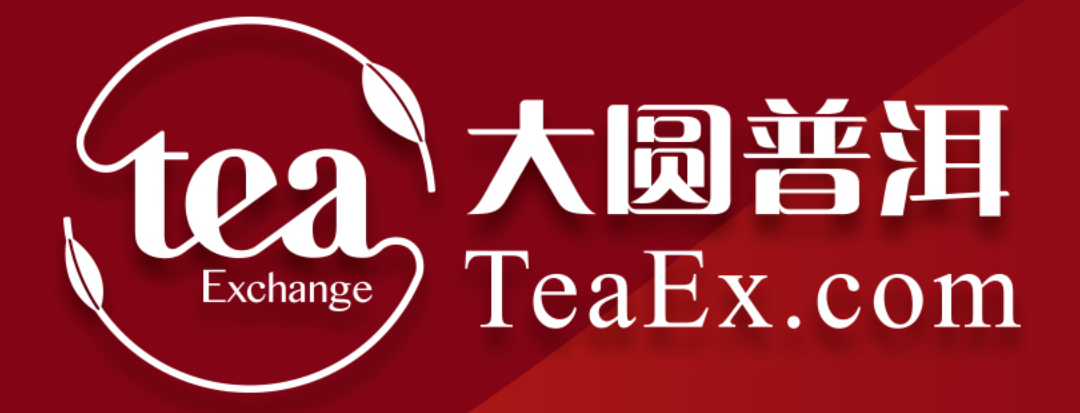

# 交易商银行签约解约流程——平安银行

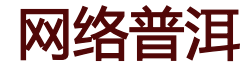

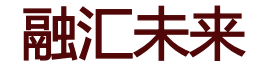

#### 第一章 个人网银登录流程

#### 第二章 网银在线签约流程

#### 第三章 入金流程

#### 第四章 出金流程

#### 第五章 银行账户维护流程

#### 第六章 资金划转明细查询流程

#### 第七章 余额查询流程

#### 第八章 解约流程

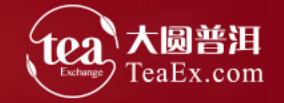

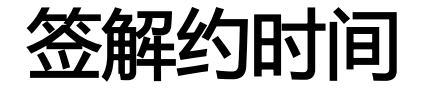

# 签约、解约时间 周一至周五 08:00--21:30入金时间 周一至周五 08:00--21:30出金时间 周一至周五 09:00--16:00

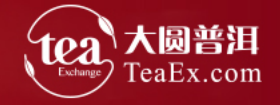

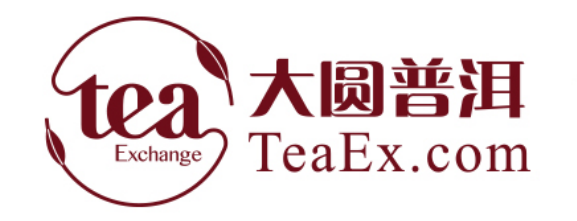

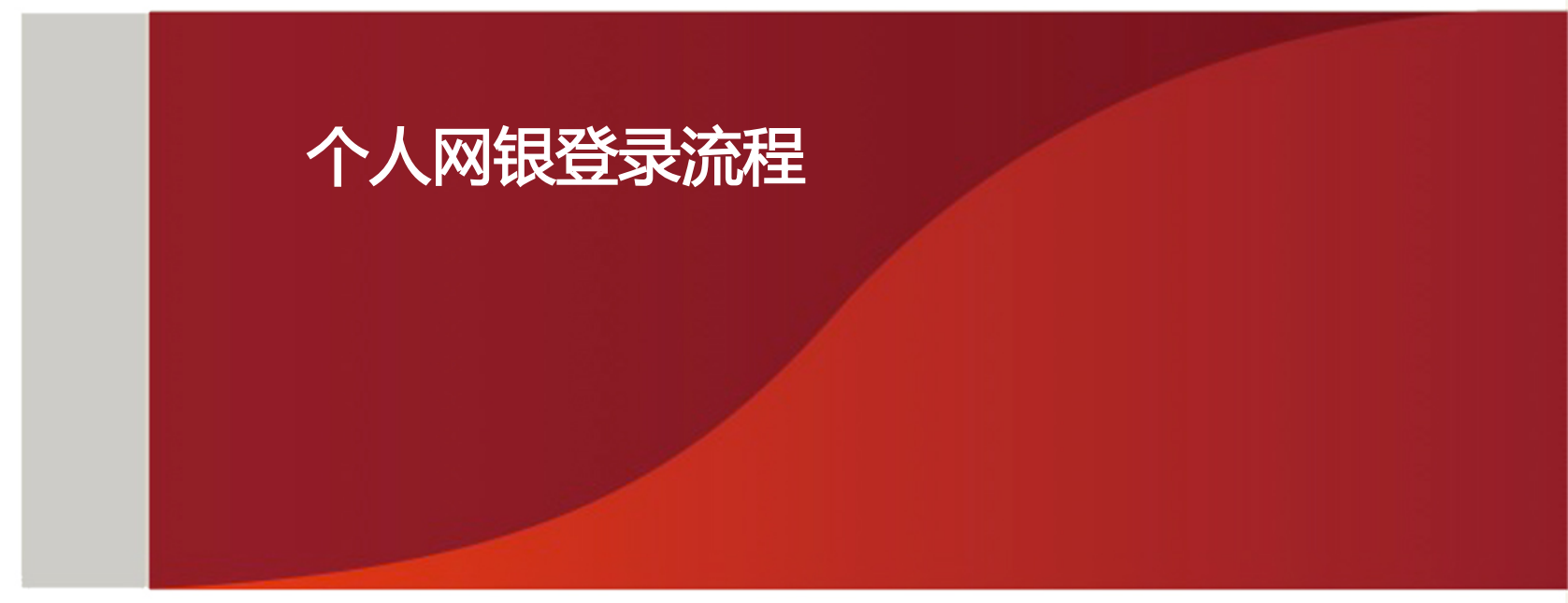

#### 登录平安银行主页<u>www.bank.pingan.com.cn</u> 点击"个人网银登录"

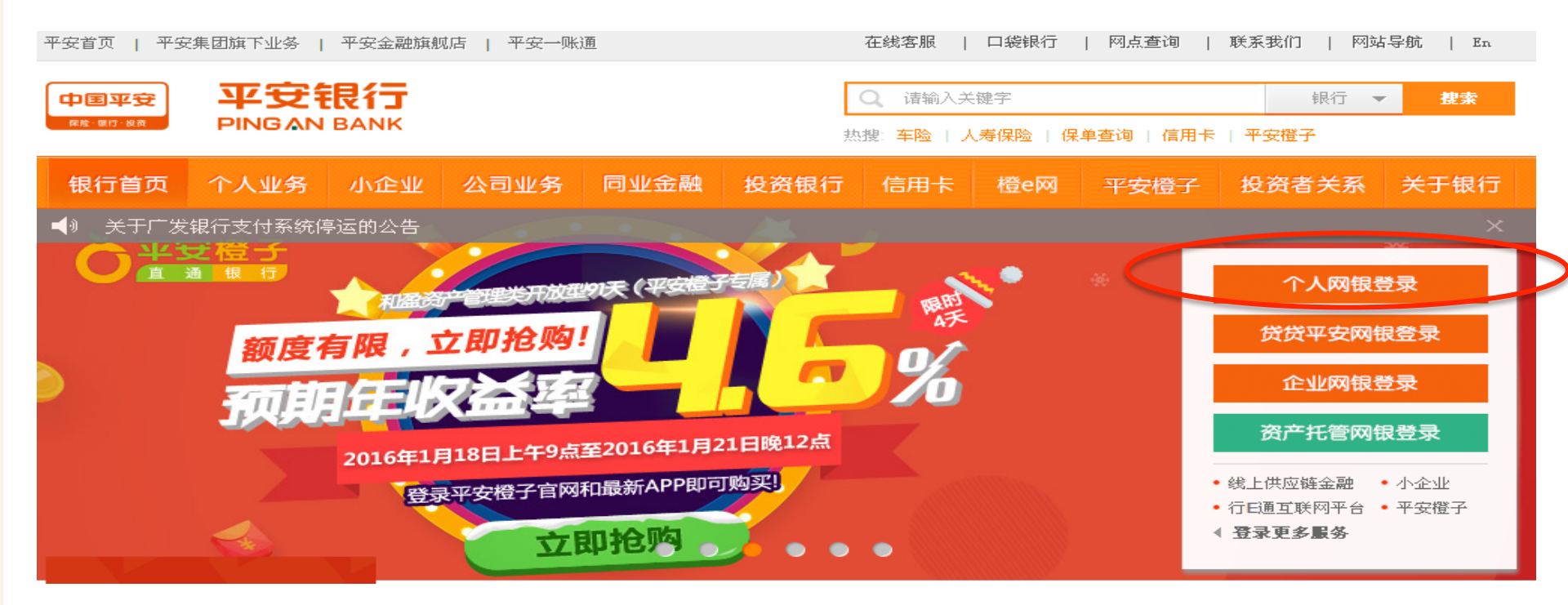

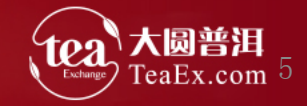

#### 一、个人网银登录 输入用户名及密码>点击登录

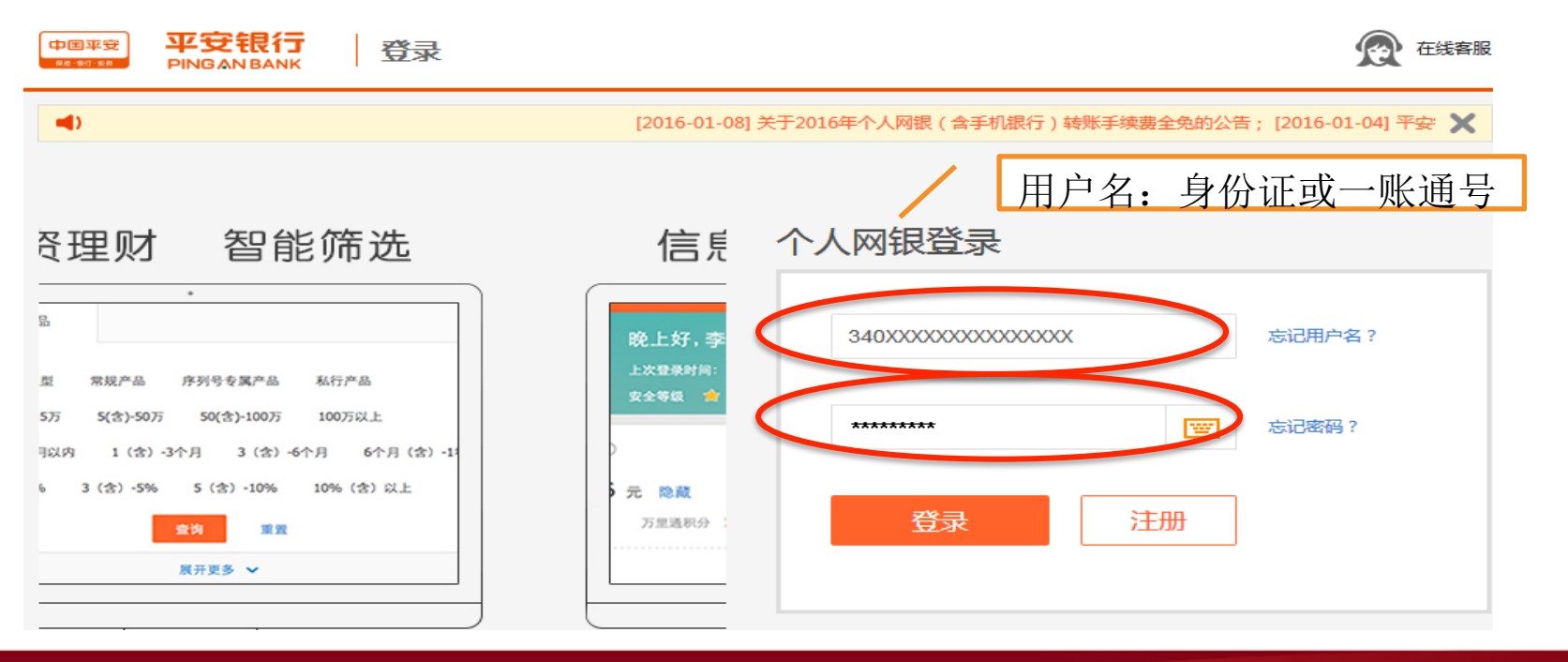

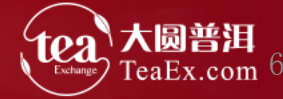

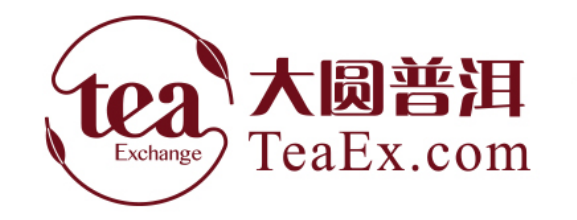

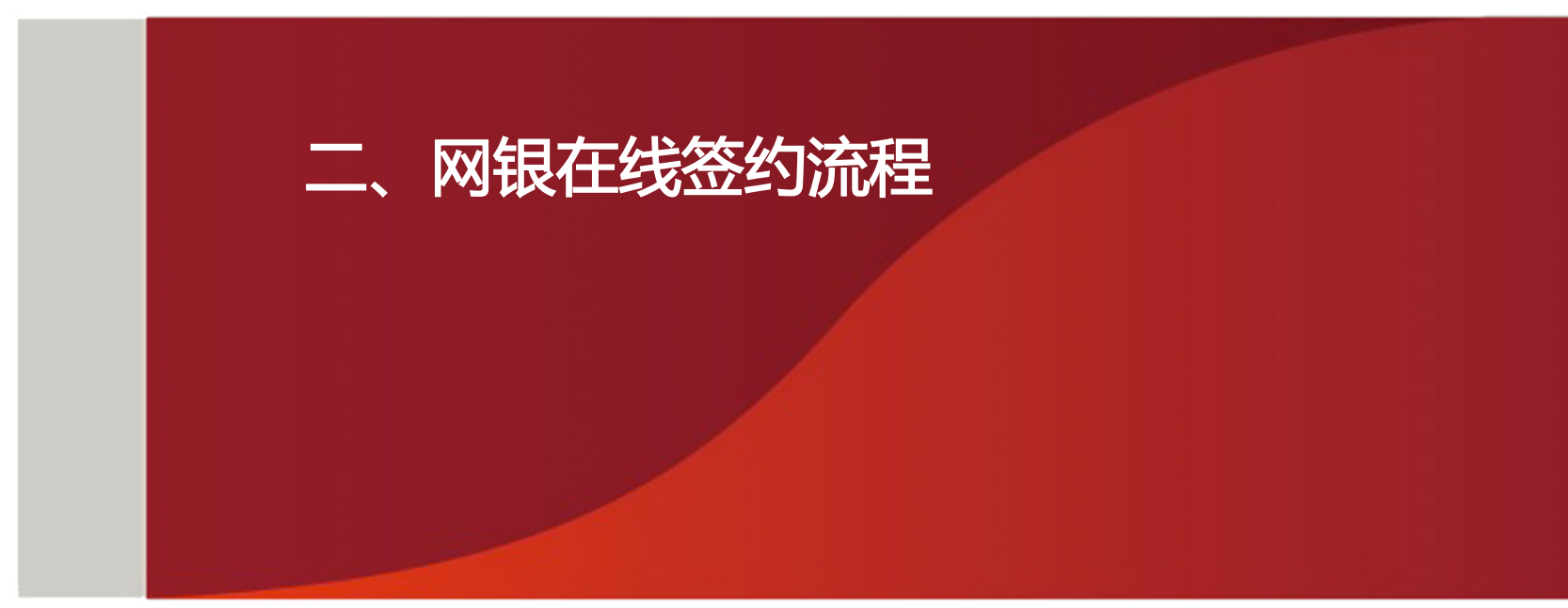

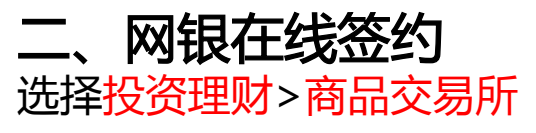

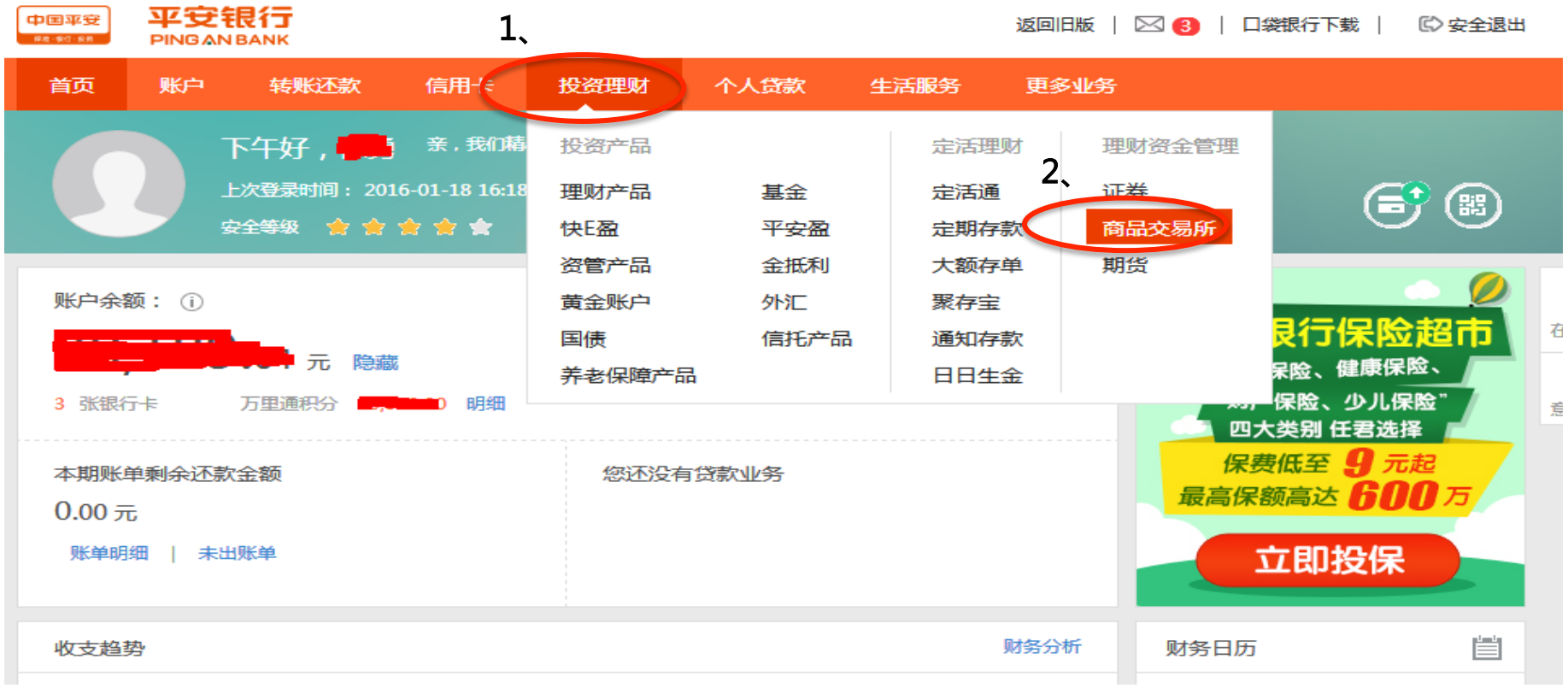

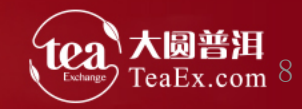

#### 二、网银在线签约 进入个人网银页面>选择商品交易所>选择签约>找到江苏结算(大圆银泰商品合约 交易市场)>点击签约

|                      |                  |                                                                                    | 联系我们 🛃 退出                                  |
|----------------------|------------------|------------------------------------------------------------------------------------|--------------------------------------------|
| 1,                   | 个人网银 网银新聞        | え 信用卡 2、                                                                           | <b>\$</b> 95511-3                          |
| 首页   账户查询   汇款转账   3 | 定活理呀 个人贷款 基金/资管计 | 则 平安盈   理财产品   养老保障产品   保险产品   快E盈   票据   黄金账户   国质   证券   期货   缴费e   网上支付   商品交易所 | N汇   出国金融   资金管家   财富权益   个人设置   财富e   一户通 |
| と、建家                 | 签约               |                                                                                    |                                            |
| ▲ 在线客服(8:00-22:00)   | 序号               | 交易所名称                                                                              | 操作                                         |
| → 銀行账户秩存易账户          | 1                | 江苏结算(南京石化商品合约交易中心有限公司)                                                             | ·····································      |
| ▶ 交易账户转银行账户          | 2                | 江苏交易场所登记结算有限公司(镇江商品)                                                               | 签约                                         |
| 资全划转明细查询             | 3                | 江苏结算(大圆银泰商品合约交易市场)                                                                 | > 5、点击签约 🕮                                 |
| · 銀行影户维护             | 4                | 南方稀贵金属交易所                                                                          | <u> </u>                                   |
| · 太循本海               | 5                | 辽宁联合商品交易中心                                                                         | 签约                                         |
| 一般的                  | 6                | 江苏小微交易中心                                                                           | 蓋约                                         |
| - ** (h)             | 7                | 阿特多多知识产权网上交易平台                                                                     | 签约                                         |
| 「立刻」                 | 8                | 华夏文化艺术品交易所                                                                         | 蓋约                                         |
| 「「「「「「「」」」           | 9                | 中国艺交所邮币卡交易中心                                                                       | 蓋约                                         |
|                      | 10               | 中国艺交所金属艺术品交易中心                                                                     | 签约                                         |
| ĺ                    |                  |                                                                                    | <b>4</b> ,⊼[] 2 3 4 5 6 7 8 9 10 F         |

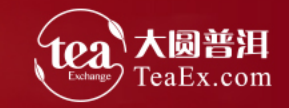

#### **二、网银在线签约** 选择银行账号及输入取款密码>点击继续

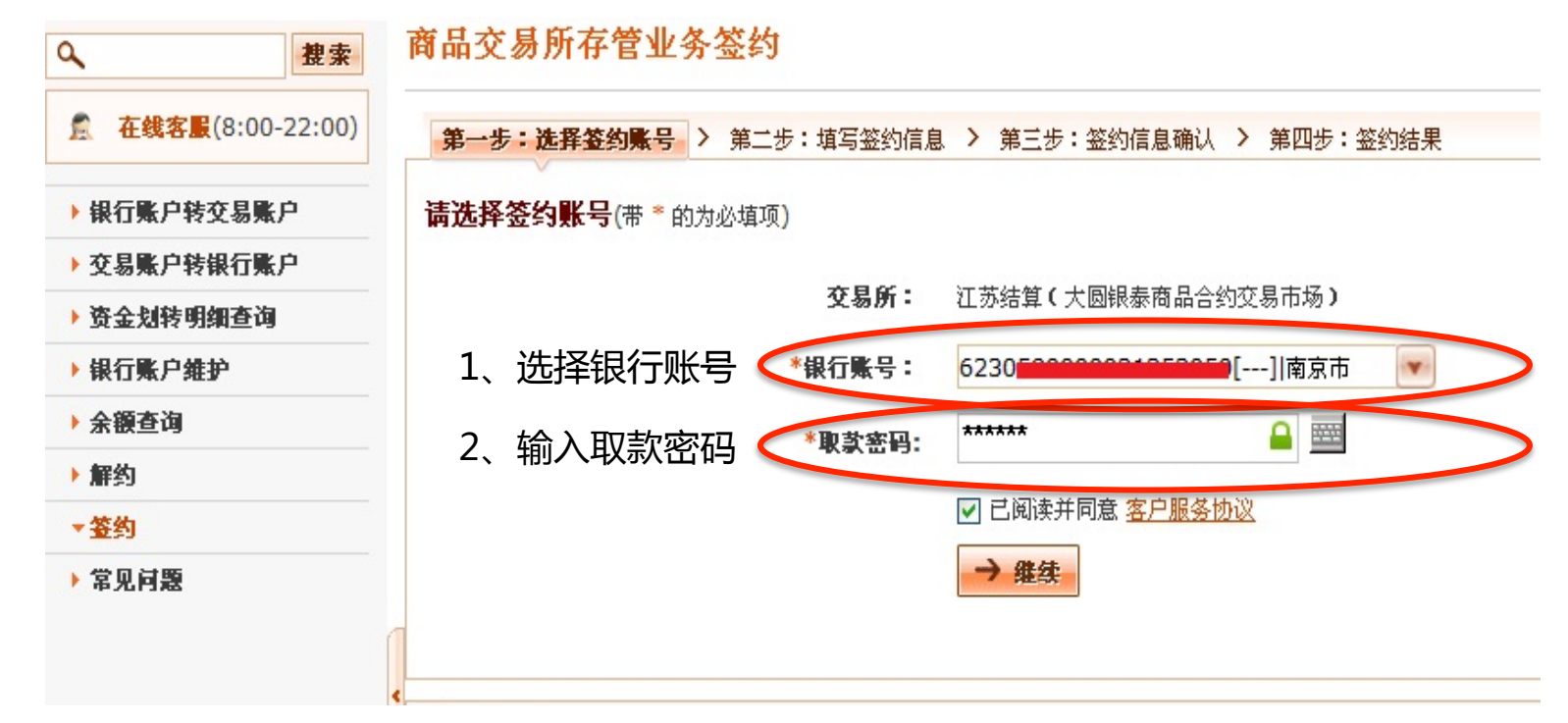

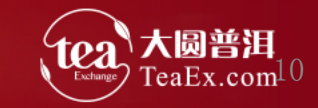

#### 二、网银在线签约 按要求填写签约信息>点击<mark>继续</mark>

| <b>へ</b> 提索             | 商品交易所存管业务签约                                       |
|-------------------------|---------------------------------------------------|
| <b>在线客</b> (8:00-22:00) | 第一步:选择签约账号 > 第二步:填写签约信息 > 第三步:签约信息确认 > 第四步:签约结果   |
| ▶ 银行账户转交易账户             | <b>填写签约信息</b> (带 * 的为必填项)                         |
| ▶ 交易账户转银行账户             |                                                   |
| 资金划转明细查询                | "会页代码· 133 (储输入您在商品变易所签约的会页代码)                    |
| ▶ 银行账户维护                | 手机号码: 139-10-10-10-10-10-10-10-10-10-10-10-10-10- |
| ▶ 余額查询                  |                                                   |
| ▶ 解约                    | 输入王账号                                             |
| ▼签约                     | <b>鄙以编码:</b> 21 <b></b>                           |
| ▶ 常见问题                  | 通讯地址: (50汉字以内)                                    |
|                         | ▲ 客户经理号: ■ ■ ■ ■ ■ ■ ■ ■ ■ ■ ■ ■ ■ ■ ■ ■ ■ ■ ■    |
|                         | ←返回 → 继续                                          |

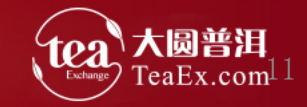

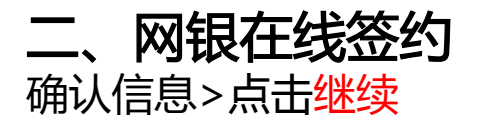

| A 在线客服(8:00-22:00) | 第一步:选择签约账号 > 第二步:: | 填写签约信息 > 第三步: 签约信息确认 > 第四步 | ラ:盜约结果 |       |
|--------------------|--------------------|----------------------------|--------|-------|
| ▼银行账户转交易账户         | 签约信息确认             | v                          |        |       |
| 交易账户转银行账户          |                    |                            |        |       |
| 资金划转明细查询           | 客户姓名               |                            | 银行账号   | ****5 |
| 银行账户维护             | 证件类型               | 居民身份证                      | 证件号码   | ****  |
| 余額查询               | 会员代码               | 13                         | 手机号码   | 18    |
| 解约                 | 电子邮箱               |                            | 邮政编码   |       |
| 签约                 | 客户经理号              |                            | 邮寄地址   |       |
| 常见问题               |                    | -<br>                      |        |       |

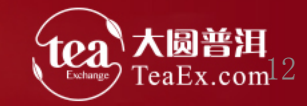

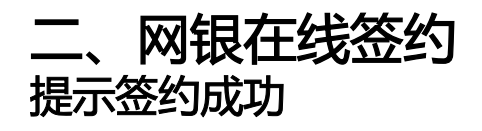

| Q. 提索              | 商品交易所存管   | 营业务签约           |                         |           |         |
|--------------------|-----------|-----------------|-------------------------|-----------|---------|
| ▲ 在线客景(8:00-22:00) | 第一步:选择签约则 | 胀号 > 第二步:填写签约信息 | > 第三步:签约信息确认 > 第四步:签约结易 | R         |         |
| ▶ 银行账户转交易账户        |           |                 | •                       |           |         |
| ▶ 交易账户转银行账户        |           |                 |                         |           |         |
| > 资金划转明细查询         |           |                 | 商品交易所                   | 所存管业务签约成功 | 1       |
| ▶ 银行账户维护           |           |                 |                         |           |         |
| ▶ 余額查询             |           | 客户姓名            | ***                     | 银行账号      | ****3   |
| ▶ 解约               |           | 证件类型            | 居民身份证                   | 证件号码      | ****    |
| ▼签约                |           | 会员代码            |                         | 手机号码      | 13      |
| ▶ 常见问题             |           | 电子邮箱            |                         | 邮政编码      | 340000  |
|                    | 4         | 客户经理号           |                         | 邮寄地址      | FTH LLE |
|                    |           |                 |                         |           |         |

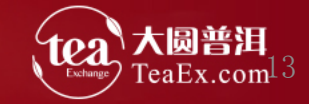

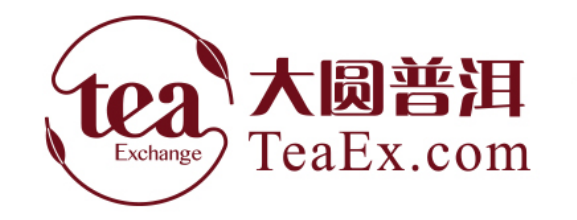

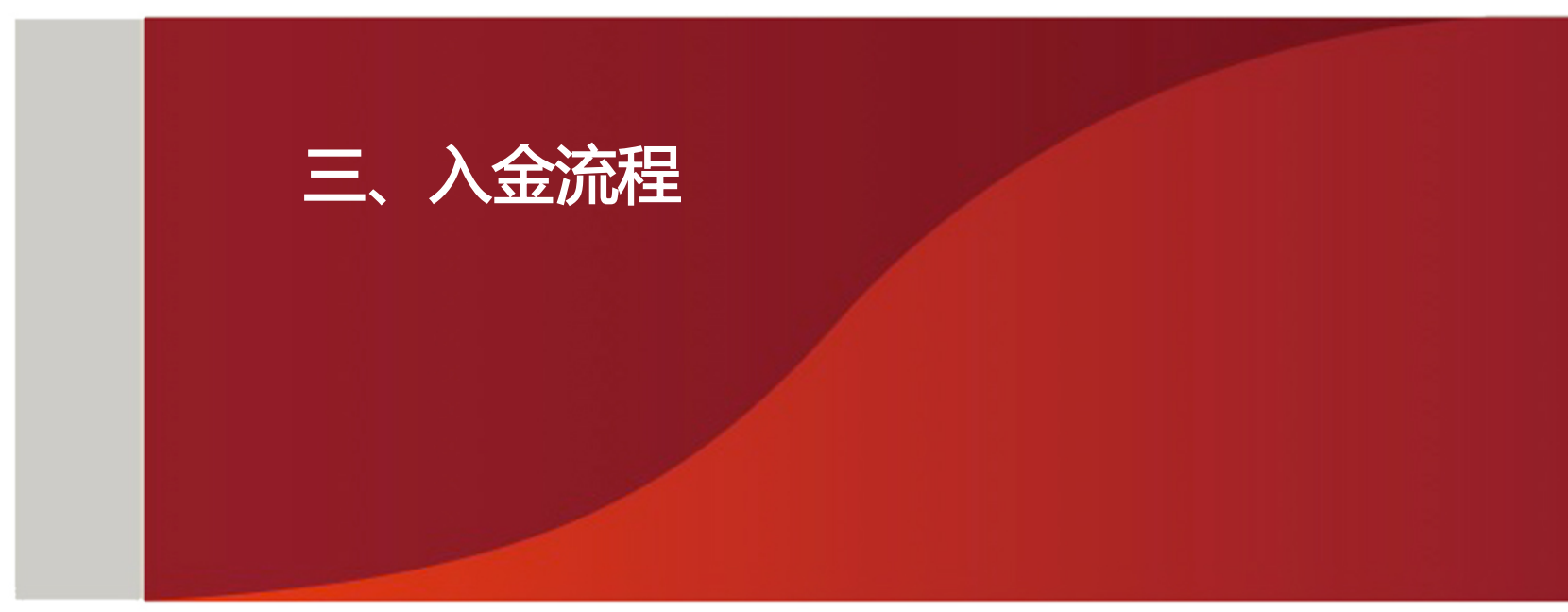

#### **三、入金** 选择银行账户转交易账户>核对信息后点击银行账户转交易账户

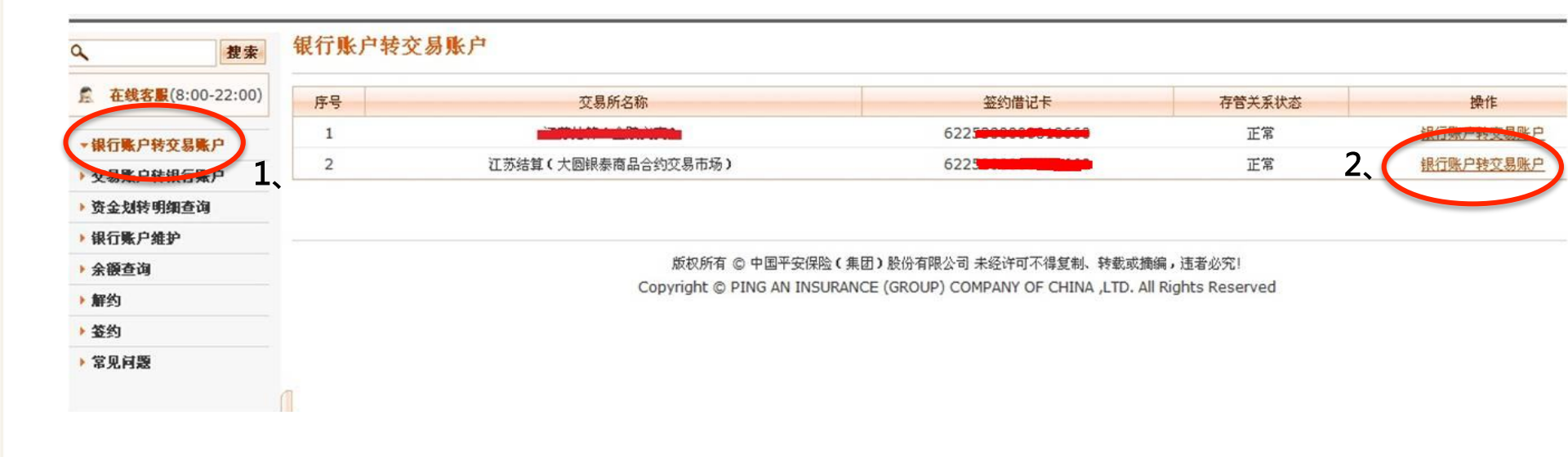

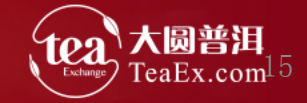

#### **三、入金** 页面上选择币种输入转账金额及取款密码>>点击"继续"

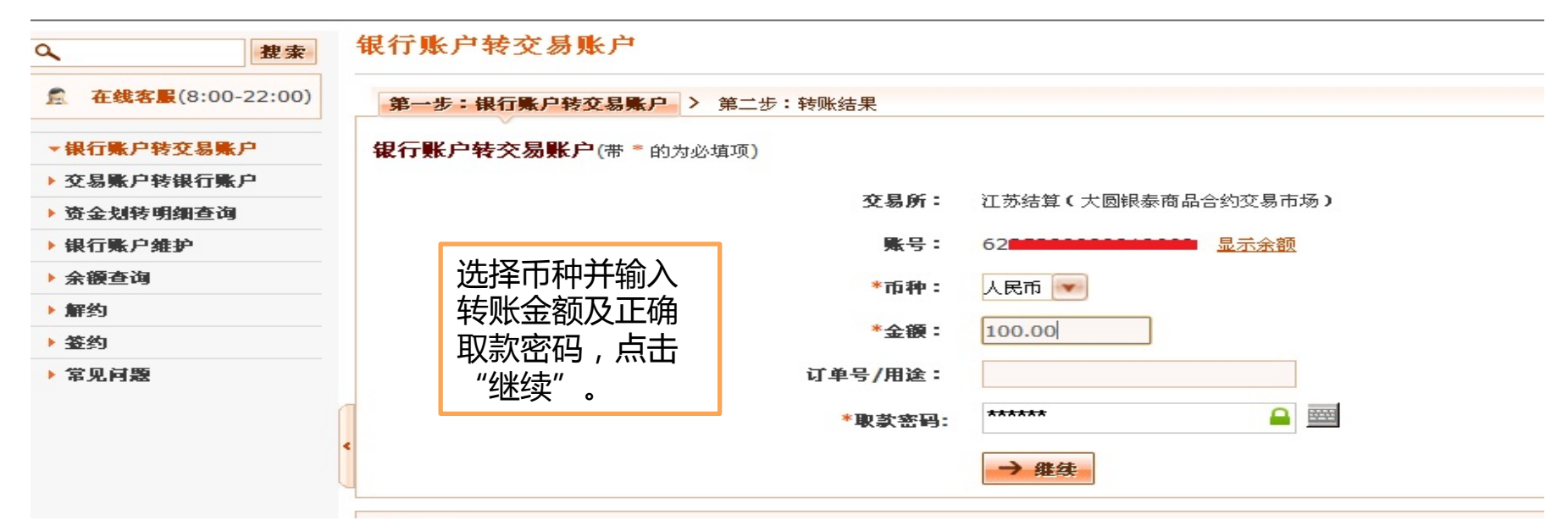

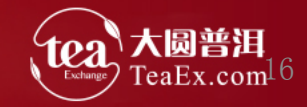

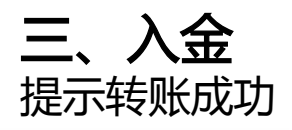

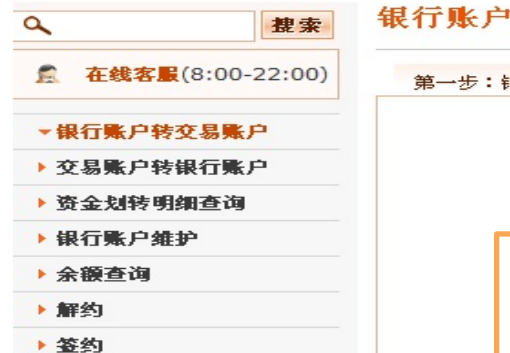

▶ 常见问题

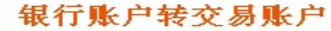

第一步:银行账户转交易账户 > 第二步:转账结果

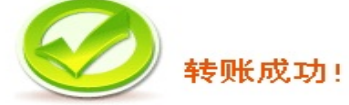

| 转账成功 , 点击 | 姓名     |
|-----------|--------|
| "余额查询"可   | 影号     |
| 查询银行端和交   | 转入金額   |
| 易市场端余额。   | 订单号/用途 |
|           |        |

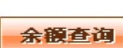

100.00

\*\*\*\*

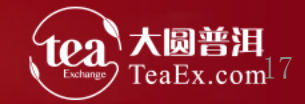

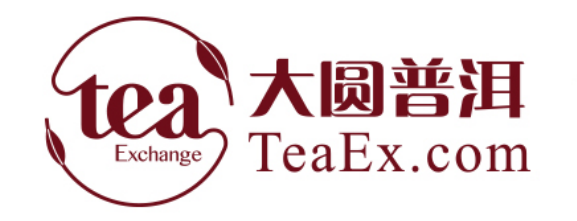

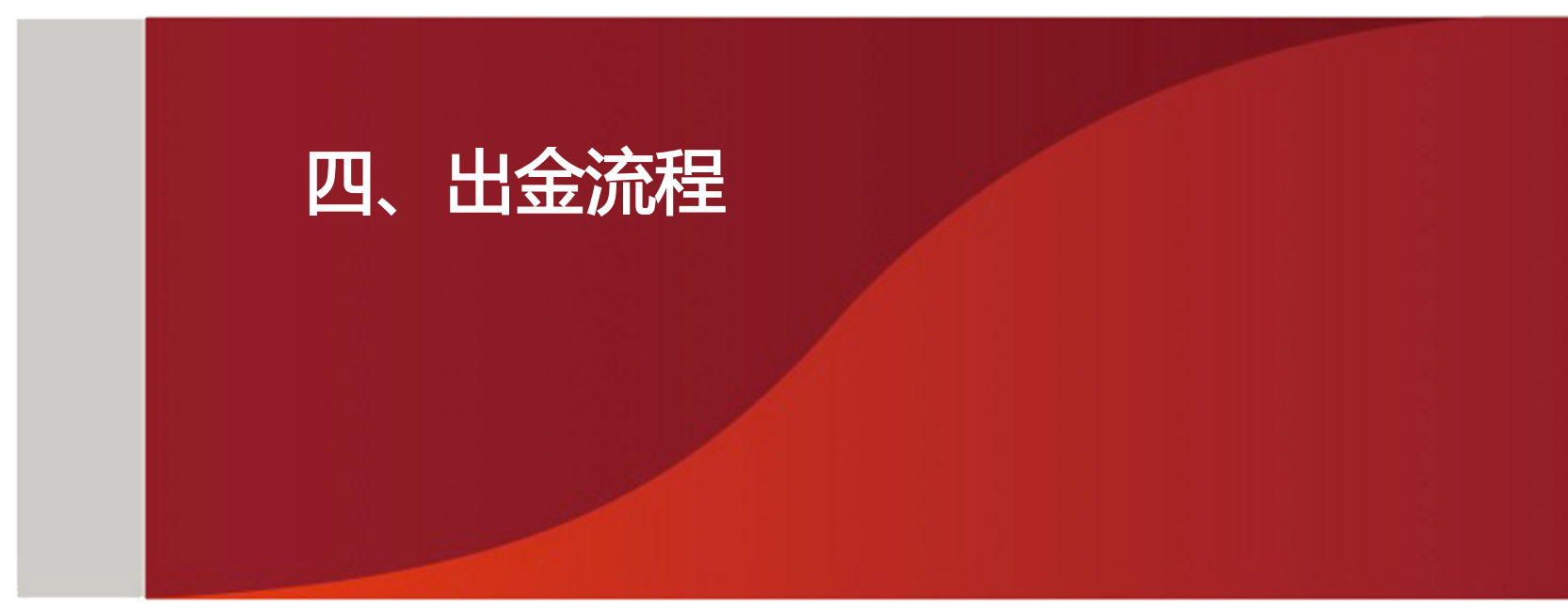

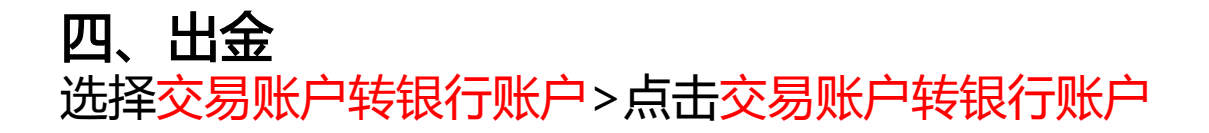

|   | 中国平安<br>#R-#17-83 |                                                                                  |           |             |                               |                                          |                | 联系我们 🛃 退 出        |  |  |  |
|---|-------------------|----------------------------------------------------------------------------------|-----------|-------------|-------------------------------|------------------------------------------|----------------|-------------------|--|--|--|
|   |                   |                                                                                  | 个人网银      | 网银新版        | 信用卡                           |                                          |                | 5511-3            |  |  |  |
|   | <b>禎</b> ] 页首     | 户查词   汇款转账                                                                       | 定活理财 个人贷款 | 次 基金/资管计划 3 | 「安盈 理财产品 养老保障产品 保险产品 快E盈 票据 黄 | 金账户丨国债丨证券丨期货丨缴费e丨网上支付丨 <mark>商品交易</mark> | 所 外汇 出国金融 资金管家 | 财富权益 个人设置 财富e 一户通 |  |  |  |
|   | م                 | 搜索                                                                               | 交易账户转     | 後银行账户       |                               |                                          |                |                   |  |  |  |
|   | 🤶 在线客服(           | 8:00-22:00)                                                                      | 序号        |             | 交易所名称                         | 签约借记卡                                    | 存管关系状态         | 操作                |  |  |  |
|   | ▶ 銀行影白装る          | 组行影白线亦良影白                                                                        | 1         |             |                               | 622                                      | 正常             | 交易账户的股行账户         |  |  |  |
| 1 | * 农县账户铁销          |                                                                                  | 2         | 江ま          | 5结算(大圆银泰商品合约交易市场)             | 622                                      | 正常             | 2.易账户转银行账户        |  |  |  |
| L | ) 资金划转明新          | 查询                                                                               |           |             |                               |                                          |                |                   |  |  |  |
|   | ▶ 银行账户维护          | <b>`</b>                                                                         |           |             |                               |                                          |                |                   |  |  |  |
|   | ▶ 余額查询            |                                                                                  |           |             | 版权所有 © 中国平安保险(集               | (因)股份有限公司未经许可不得复制、转载或摘编。                 | ,违者必究!         |                   |  |  |  |
|   | ▶ 解约              | Copyright © PING AN INSURANCE (GROUP) COMPANY OF CHINA ,LTD. AII Rights Reserved |           |             |                               |                                          |                |                   |  |  |  |
|   | ▶ 签约              |                                                                                  |           |             |                               |                                          |                |                   |  |  |  |
|   | ▶ 常见问题            |                                                                                  |           |             |                               |                                          |                |                   |  |  |  |

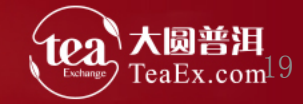

**四、出金** 页面选择交易账户转银行账户>选择币种输入金额及取款密码>点击"继续">提示转账成功

|                                                                                             | ▶<br>▶<br>● 个人网银 网银新版 信用卡                                                                       |                                          |
|---------------------------------------------------------------------------------------------|-------------------------------------------------------------------------------------------------|------------------------------------------|
| 首页 账户查询 汇款转账                                                                                | 定活理财   个人贷款   基金/资管计划   平安盈   理财产品   养老保障产品   保险产品   快日盈   票据   黄金账户   国债   证券   期货   缴费 e   网上 | 支付   商品交易所                               |
| <b>へ</b> 親索                                                                                 | 交易账户转银行账户                                                                                       |                                          |
| ▲ 在线客服(8:00-22:00)                                                                          | 第一步: 交易账户转银行账户 > 第二步: 转账结果                                                                      |                                          |
| ▶ 银行账户转交易账户                                                                                 | 交易账户转银行账户(带*的为必填项)                                                                              |                                          |
| <ul> <li>         • 交易账户转银行账户      <li> </li> <li>         · 资金划转明细查询      </li> </li></ul> | <b>交易所:</b> 江苏结算(大圆银泰商品合约交易市场)                                                                  | 选择币种并输入                                  |
| <ul> <li>→ 银行账尸维护</li> <li>&gt; 余額查询</li> <li>&gt; 和公</li> </ul>                            | 可特余鞭: 50.00元<br>* <b>市种:</b> 人民币 <b>▼</b>                                                       | 转账金额及正确                                  |
| <ul> <li>▶ 辭约</li> <li>▶ 簽约</li> </ul>                                                      | *金額: 10.00                                                                                      | 取款密码,点击                                  |
| ▶ 常见问题                                                                                      | 签约卡号:                                                                                           | "继续"                                     |
|                                                                                             | 订单号/用途:                                                                                         | -12                                      |
|                                                                                             | <<br>*取款密码: <sup>★★★★★★</sup>                                                                   |                                          |
|                                                                                             | → <b>推</b> 续                                                                                    |                                          |
|                                                                                             |                                                                                                 | 转账成功,点击<br>"余额查询"可<br>查询银行端和交<br>易市场端余额。 |

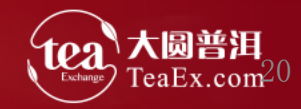

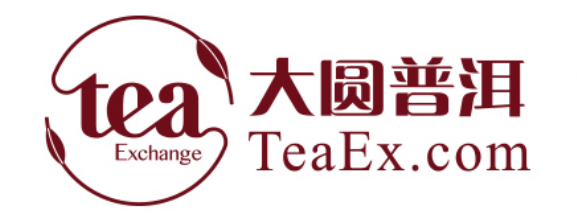

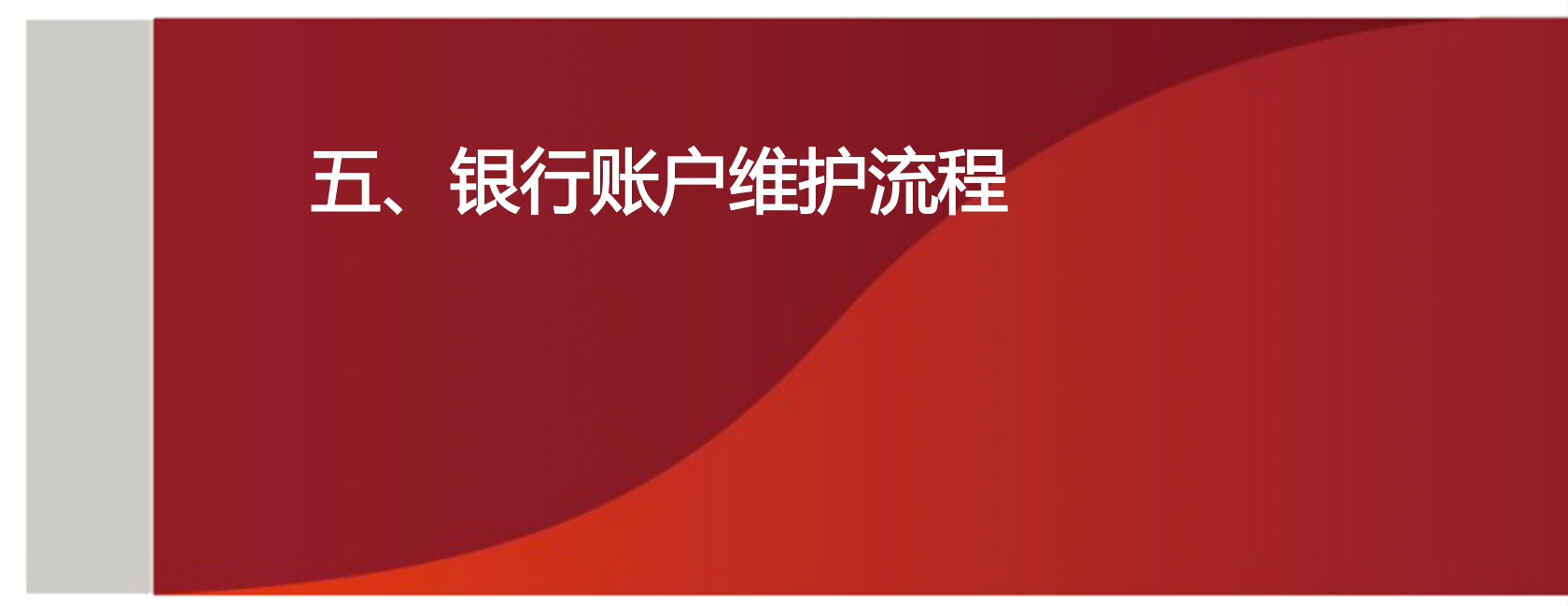

#### **五、银行账户维护** 选择银行账户维护>点击银行账户维护

|                         | J         |            |                                                         |                                                                                      |                | 使系我们 🛃 🛛 退 🛛 |
|-------------------------|-----------|------------|---------------------------------------------------------|--------------------------------------------------------------------------------------|----------------|--------------|
|                         | 个人网银      | 网银新版       | 信用卡                                                     |                                                                                      | 95511-3 (      |              |
| 首页   账户查询   汇款转账        | 定活理财一个人贷款 | 基金/资管计划  ヨ | 安盈   理财产品   养老保障产品   保险产品   快E盈   票据   黄金账户             | 国愤  证券  期货  繳费e  网上支付  商品交易所  外汇                                                     | 出国金融 资金管家 财富权益 | 个人设置 财富e 一户通 |
| へ、捜索                    | 银行账户组     | 护          |                                                         |                                                                                      |                |              |
| <b>在线客</b> (8:00-22:00) | 序号        |            | 交易所名称                                                   | 签约借记卡                                                                                | 存管关系状态         | 操作           |
| → 銀行账户转交易账户             | 1         |            |                                                         | 6225                                                                                 | 正常             | 银行账户维护       |
| ▶ 交易账户转银行账户             | 2         |            | 江苏结算(大圆银泰商品合约交易市场)                                      | 622                                                                                  | 正常             | - → 银行账户维护   |
| ☆金划转明编 - 海<br>- 銀行账户维护  |           |            |                                                         |                                                                                      |                |              |
| · ****                  | 🛙 温馨提示    |            |                                                         |                                                                                      |                |              |
| ▶ 解约                    | • 西双版纳金融  | 融资产商品交易所不  | 支持银行账户维护功能.                                             |                                                                                      |                |              |
| ▶ 签约                    |           |            |                                                         | 和小大阳从司 十亿次分子了很有些 计关于体色 法主义公                                                          | (7)            |              |
| ▶ 常见问题                  |           |            | MRCの11 © 中国半安保险(東図)<br>Copyright © PING AN INSURANCE (( | RIJT 19 PEC ロ 不起いり 11年夏制、 特乾戝湖綱, 連省公3<br>GROUP) COMPANY OF CHINA ,LTD. All Rights Re | गः।<br>served  |              |

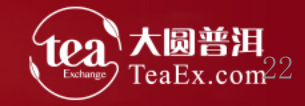

#### **五、银行账户维护** 选择银行账号并输入取款密码>点击"继续"

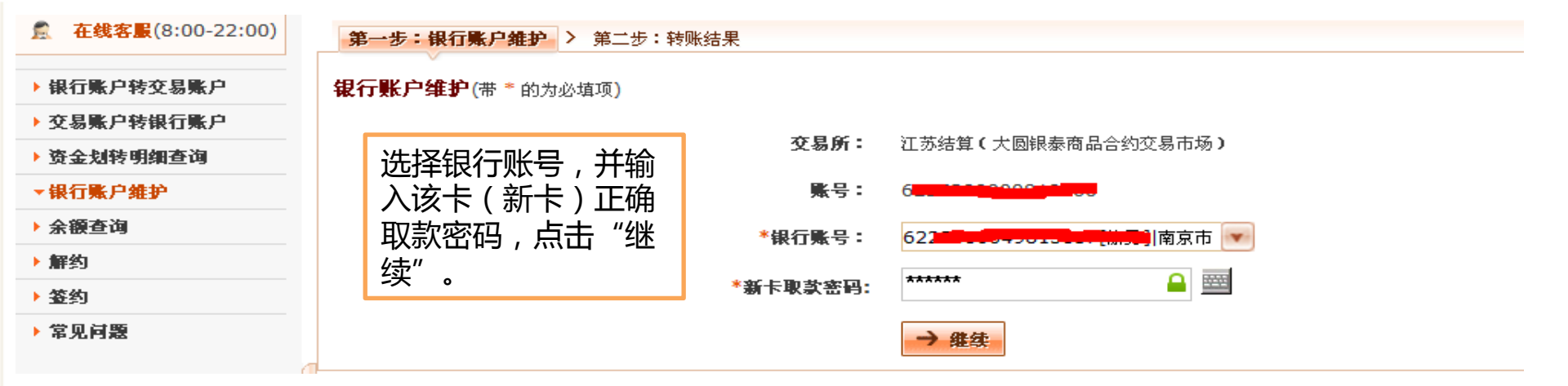

| ſ | 银行账户维护                |              |           |
|---|-----------------------|--------------|-----------|
| l | 第一步:银行张户维护 > 第二步:转乘结束 | 2            |           |
|   |                       | $\bigcirc$   | 银行账号维护成功! |
| L |                       | 股級行業号        | 62        |
| L |                       | \$\$RG\$\$.9 | 62        |
| l |                       |              |           |

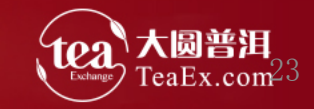

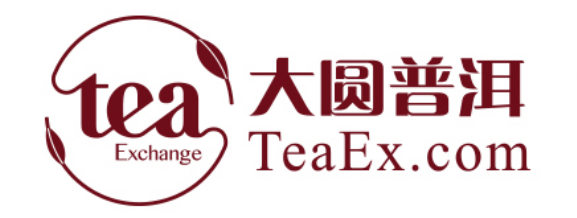

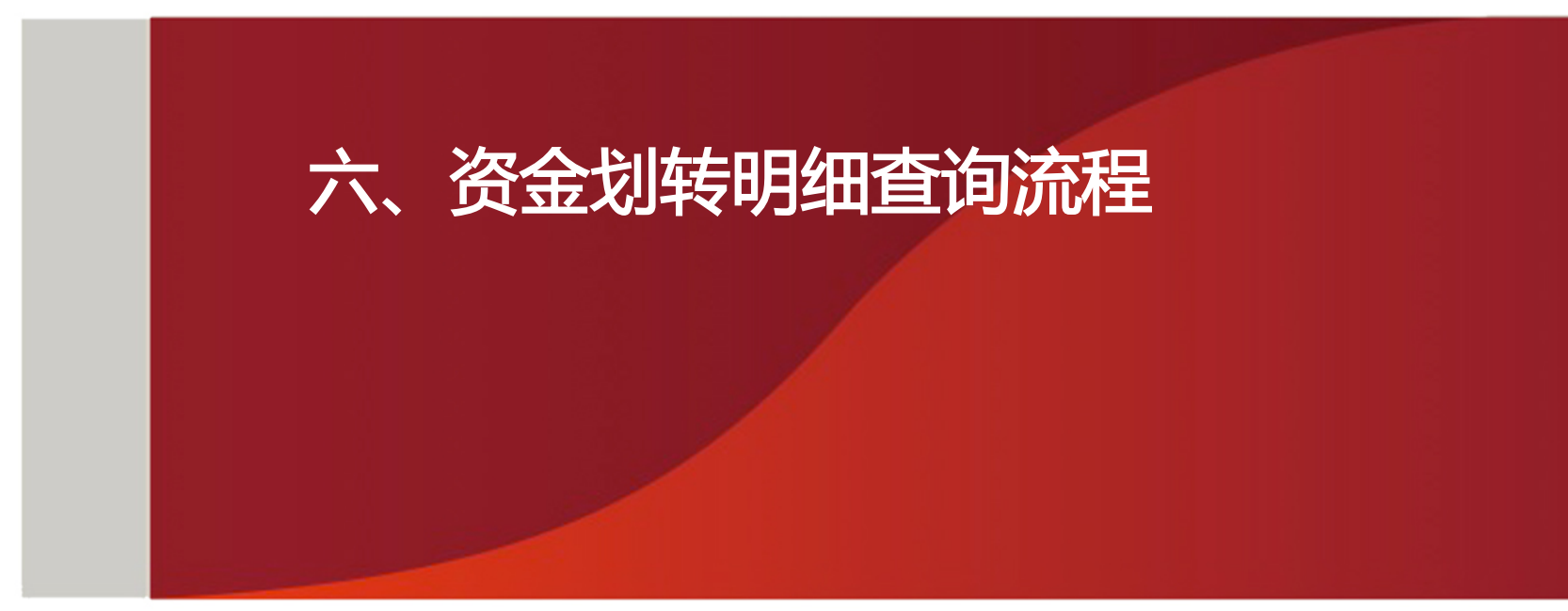

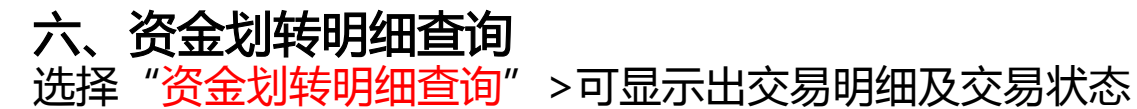

|                            |                  |                         |                  |                   |             |                         |                        | 联系我              | 们 🧕 退 出 💿                  |
|----------------------------|------------------|-------------------------|------------------|-------------------|-------------|-------------------------|------------------------|------------------|----------------------------|
|                            | 个人网银             | 网银新版                    | 信用卡              |                   |             |                         |                        | <b>Ç 95511-3</b> |                            |
| 首页   账户查询   汇              | 第一次 初年10年1月11日   | 款 基金/资管计找   4           | 安盈   理财产品   养老保险 | <u>育</u> 产品│保险产品│ | 快E盈 票据 黄金账户 | 国债   证券   期货   缴费e   网_ | 支付   商品交易所   外汇   出国金副 | 2 资金管家 财富权益 个人   | 设置   财富e   一户通             |
| Q. 18                      | <b>股索 资金划转</b> 明 | 月细查询                    |                  |                   |             |                         |                        |                  |                            |
| ▲ 在线客服(8:00-22)            | :00)             |                         |                  |                   |             |                         |                        |                  |                            |
| ▶ 银行账户转交易账户                | *日期<br>記始日期      | 自定义查询时间 💌<br>2016-01-18 |                  | 结束日期 20           | 16-01-19    | Q. 春海                   |                        |                  |                            |
| → 查易账 户转银行账户<br>→ 资金划转明细查询 | *交易所:            | 工苏结算(大圆银泰               | 商品合约交易市场) 💌      |                   |             |                         |                        |                  |                            |
| ▶ 银行账户维护                   | · <b>、</b>       |                         |                  |                   |             |                         | 1                      |                  | 货币单位:人民币(元)                |
| ★余額查询                      |                  | 流水号                     | 转则               | 胀时间               | 转账方向        | 金额                      | 订单号                    | }/用途             | 交易状态                       |
| ▶ 解约                       | 16               | 011952270690            | 2016-01-1        | 19 13:57:17       | 转出          | 50.00                   | 银行出                    | 金成功              | - Level                    |
| ▶签约                        | 16               | 011851864152            | 2016-01-1        | 18 17:45:08       | 转入          | 100.00                  |                        |                  | 2. 成功                      |
| ▶ 常见问题                     |                  |                         |                  |                   |             |                         |                        |                  |                            |
|                            | د                |                         |                  |                   |             |                         |                        |                  | 【 <u>打印</u> 】【 <u>下載</u> 】 |
|                            | 目 温馨提示           |                         |                  |                   |             |                         |                        |                  |                            |
|                            | • 历史交易明          | 細查询的时间跨度不               | 能超过半年            |                   |             |                         |                        |                  |                            |

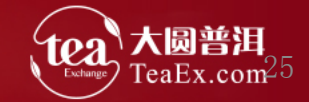

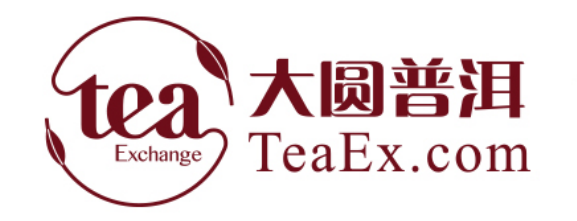

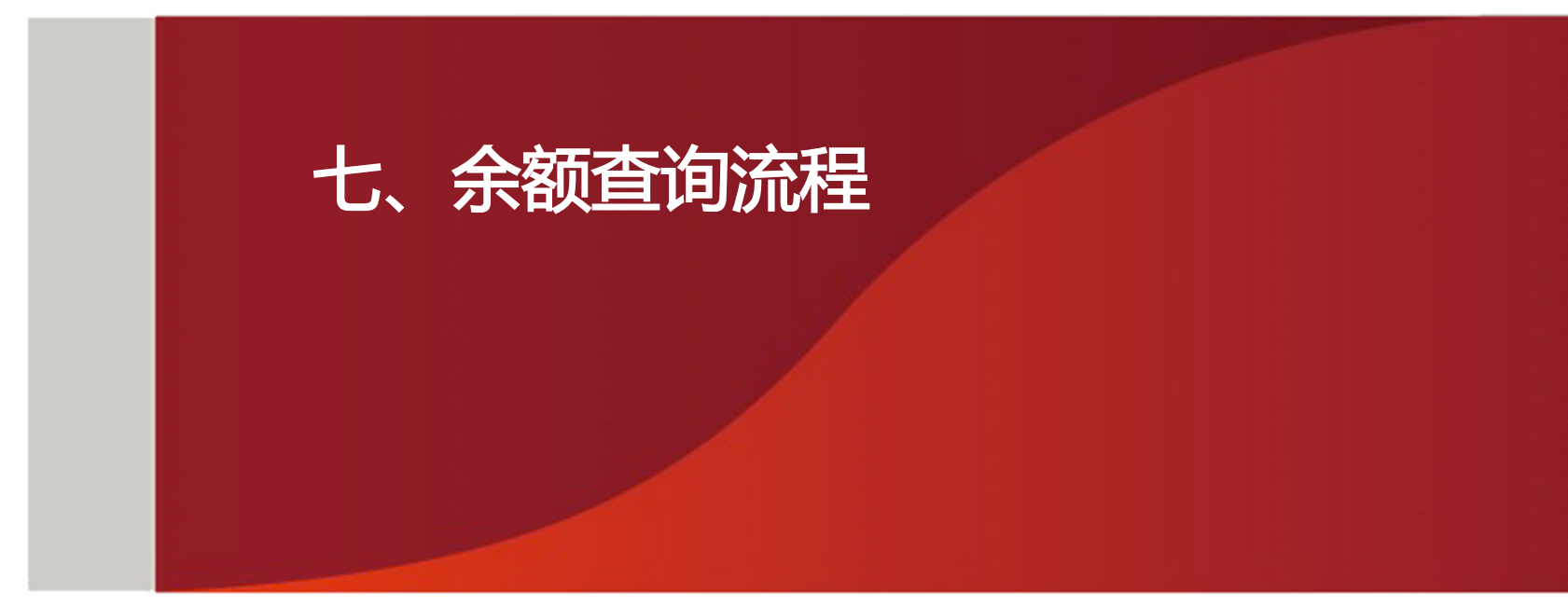

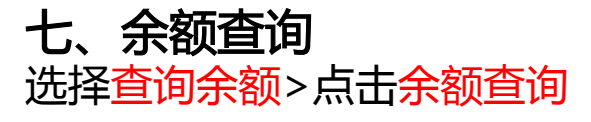

|      |      |     | 联系我们 🛃 🛛 退 出 |
|------|------|-----|--------------|
| 个人网银 | 网银新版 | 信用卡 | ر 95511-3    |
|      |      |     |              |

首页│账户查询│汇款转账│定活理财│个人贷款│基金贷管计划│平安盈│理财产品│养老保障产品│保险产品│快E盈│票据│黄金账户│国债│证券│期货│缴费e│网上支付│商品交易所│外汇│出国金融│资金管家│财富权益│个人设置│财富e│一户通

| م                | 搜索                             | 余额查询                                                                                                    |                    |                                                          |        |                |  |  |  |
|------------------|--------------------------------|----------------------------------------------------------------------------------------------------|--------------------|----------------------------------------------------------|--------|----------------|--|--|--|
| 2                | <mark>在线客殿</mark> (8:00-22:00) | 序号                                                                                                    | 交易所名称              | 签约借记卡                                                    | 存管关系状态 | 操作             |  |  |  |
| ▶銀約              | 行影户转在县影户                       | 1                                                                                                    |                    | 62 <b>1</b>                                              | 正常     | 余额查让           |  |  |  |
| ► 7 <u>0</u>     | 易账户转银行账户                       | 2                                                                                                    | 江苏结算(大圆银泰商品合约交易市场) | 622.52000 00000                                          | 正常     | 2、 <u>余额查询</u> |  |  |  |
| · 资:<br>银        | 会划转明细查询<br>厅账户推护               |                                                                                                    |                    |                                                          |        | $\cup$         |  |  |  |
| - <del>余</del> 1 | <u>業産海</u> 1、                  | 版权所有 © 中国平安保险(集团)股份有限公司 未经许可不得复制、转载或插编,违者必究!<br>Copyright © PING AN INSURANCE (GROUP) COMPANY OF CHINA ,LTD. All Rights Reserved |                    |                                                          |        |                |  |  |  |
| > 签结             | 的<br>见问题                       |                                                                                                    |                    |                                                          |        |                |  |  |  |
|                  | 首页   账户查询   汇款转账               | 定活理财   个人贷                                                                                                    |                    | 国债   证券   期货   缴费e   网上支付   <mark>商品交易所</mark>   外汇   出] |        |                |  |  |  |

银行端台账余额和交 余额查询 0 搜索 易市场端实时余额。 **在线客服(8:00-22:00)** 银行端台账余额 户名 会员资金存管明细账号 总余额 可用余额 冻结余额 ▶ 银行账户转交易账户 50.00 50.00 0.00 8888 ▶ 交易账户转银行账户 交易市场端实时余额 ▶ 资金划转明细查询 ▶ 银行账户维护 会员代码 可用余额 交易市场名称 总余额 冻结余额 ▼余額查询 江苏结算(大圆银泰商品合约交易市场) 135 50.00 50.00 0.00 ▶ 解约 ▶ 签约 版权所有 • 中国平安保险(集团)股份有限公司 未经许可不得复制、转载或摘编,违者必究! ▶ 常见问题 Copyright © FING AN INSURANCE (GROUP) COMPANY OF CHINA . LTD. All Rights Reserved

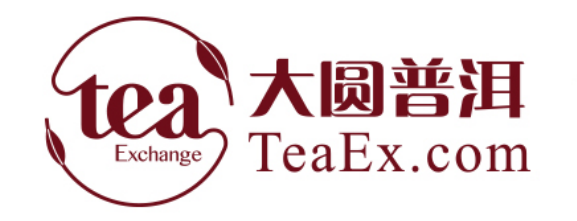

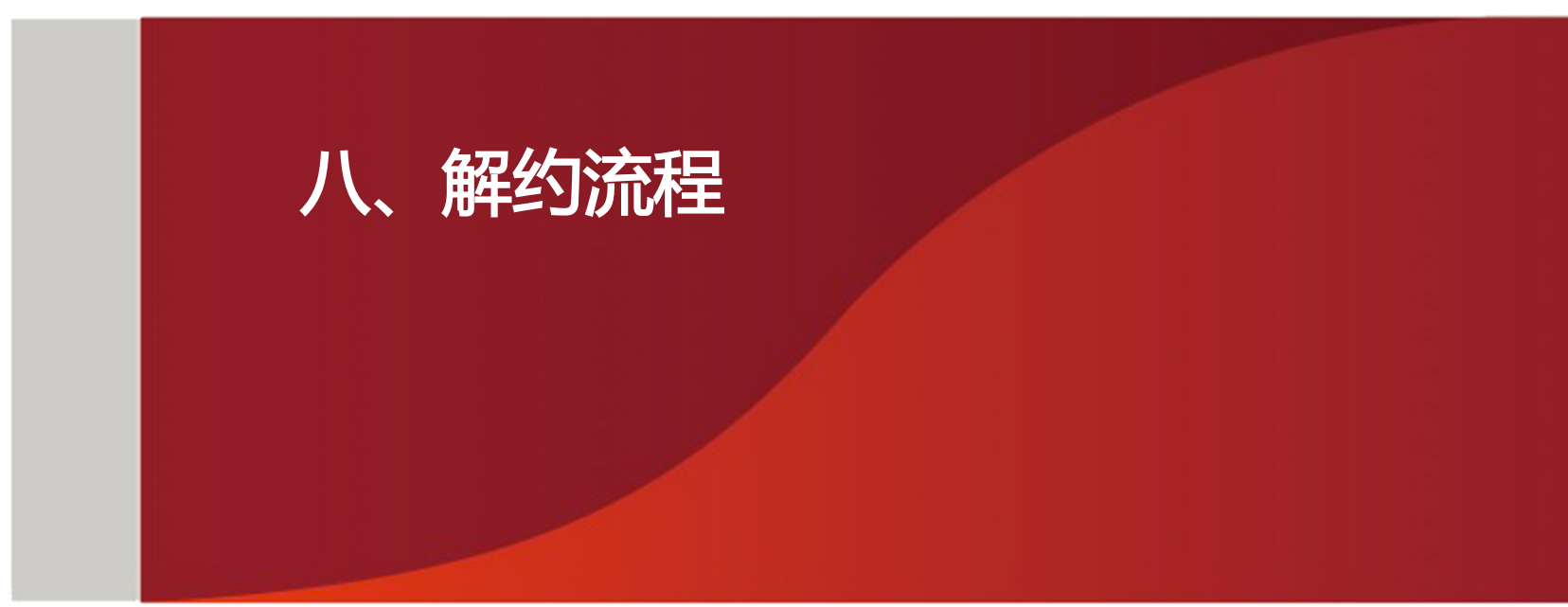

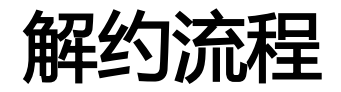

## 解约要求:

## 解约之前确保账户资金为0

仅开通普洱茶业务的交易商,在普洱茶 账户有资金和持仓的前提下(需确保主 账户无资金,当日也无资金调拨),可 进行银行解约

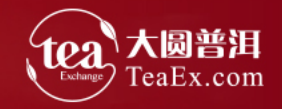

**八、解约** 选择<mark>解约</mark>>确认信息点击"<mark>解约</mark>"

个人网银 网银新版 信用卡

**\$ 95511** 

「首页|账户查询|汇款转账|定活理财|个人贷款|基金/贷管计找||平安盈|理财产品|养老保障产品|保险产品|快E盈|票据|黄金账户|国债|证券|期货|缴费e|网上支付|<mark>商品交易所</mark>|外汇|出国金融|资金管家|财富税

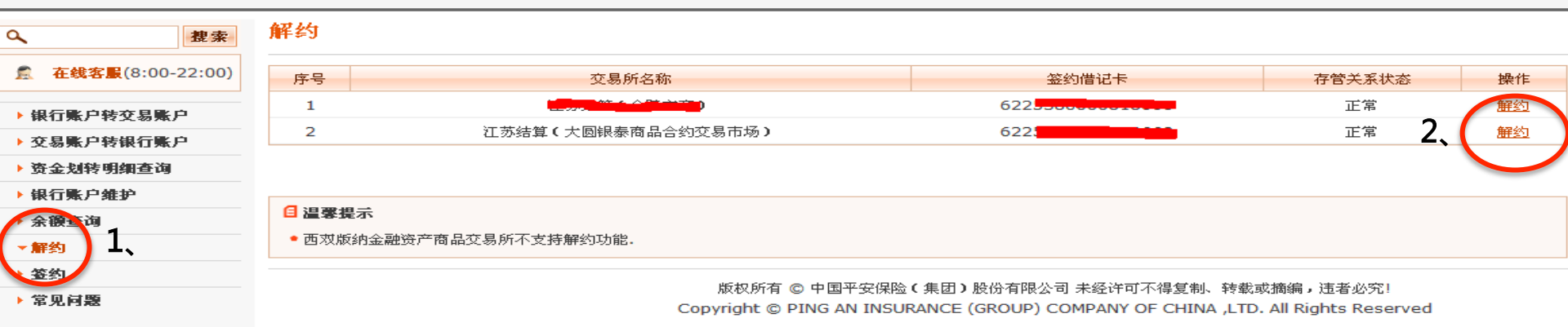

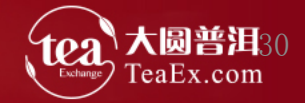

#### **八、解约** 核对客户信息并输入取款密码>点击"继续">提示解约成功

| •                                                                                 | 搜索                                                                                                    | 解约                                                                                                    |                                                       |                   |                                                                                                    |                                                                                                    |
|-----------------------------------------------------------------------------------|----------------------------------------------------------------------------------------------------|----------------------------------------------------------------------------------------------------|-------------------------------------------------------|-------------------|----------------------------------------------------------------------------------------------------|----------------------------------------------------------------------------------------------------|
| 🕵 在线客服                                                                            | (8:00-22:00)                                                                                                    | 第一步:解约                                                                                                    | <b>约 &gt; 第二步:解约结果</b>                                |                   |                                                                                                    |                                                                                                    |
| ▶ 银行账户转                                                                           | 交易账户                                                                                                    | <b>解约</b> (带 * 的为                                                                                                    | 为必填项)                                                 |                   |                                                                                                    |                                                                                                    |
| 交易账户转行                                                                            | 银行账户                                                                                                    |                                                                                                    |                                                       |                   |                                                                                                    |                                                                                                    |
| 资金划转明细查询                                                                          |                                                                                                    |                                                                                                    |                                                       |                   | 交易所                                                                                                    | 江苏结算(大圆银泰商品合约交易市场)                                                                                   |
| <ul> <li>→ 银行账户维护</li> <li>&gt; 余额查询</li> <li>&gt; 新約</li> <li>&gt; 签约</li> </ul> |                                                                                                    | 核对客户信息并输入<br>正确取款密码 , 点击<br>"继续" 。                                                                                                    |                                                       |                   | 客户姓名                                                                                                    |                                                                                                    |
|                                                                                   |                                                                                                    |                                                                                                    |                                                       | 会员代码              |                                                                                                    | 13 200000012                                                                                         |
|                                                                                   |                                                                                                    |                                                                                                    |                                                       |                   | 银行账号                                                                                                    | 621                                                                                                  |
|                                                                                   |                                                                                                    |                                                                                                    |                                                       | *取款密码: ******     |                                                                                                    |                                                                                                    |
| 常见问题                                                                              |                                                                                                    |                                                                                                    |                                                       |                   |                                                                                                    |                                                                                                    |
| Ф.721 <sup>4</sup> 782                                                            |                                                                                                    |                                                                                                    |                                                       | *职驾               | (茶時:<br>→ 雅                                                                                                    | ▲ <u>***</u>                                                                                         |
| Ф <b>ЛЦЖ</b>                                                                      | ٩                                                                                                    |                                                                                                    | 解約                                                    | *#\$              | (查码:<br>→ 集)                                                                                                    | ▲ <u>***</u>                                                                                         |
| ф <i>7</i> тэх                                                                    | Q.<br><u>意 在线客駅</u> (8                                                                                                    | <u>提</u> 案 角<br>::00-22:00)                                                                                                    | ★ ◆ 解約 第一步:解約 > 第二步:解約                                | * 收容              | (金档:<br>→ 集)                                                                                                    | ▲ <u>○</u>                                                                                           |
| ⊕ <i>7</i> 6 <b>7</b> 37                                                          | <ul> <li>Q.</li> <li>▲ 在线客服(£</li> <li>→ 銀石账户转交</li> </ul>                                                                                                    | 21-77<br>建変<br>3:00-22:00)<br>易账户                                                                                                    | 解約<br>第一步:解约 > 第二步:解约 ≯                               | * <b>U</b> S      |                                                                                                    | ▲ <u>○</u><br>续                                                                                      |
| Ф- <b>Д</b> Р <b>ЗЖ</b>                                                           | <ul> <li>Q.</li> <li>▲ 在线客服(8)</li> <li>&gt; 银行账户转交</li> <li>&gt; 交易账户转银</li> </ul>                                                                                                    | <u>教</u> 家<br>3:00-22:00)<br>易账户<br>行账户                                                                                                    | 解約<br>第一步:解约 > <b>第二步:解约</b>                          | * <b>U</b> S      | (2) (2) (2) (2) (2) (2) (2) (2) (2) (2)                                                                                                    | ▲<br>英                                                                                               |
| Ф- <b>Л.11</b> 88                                                                 | <ul> <li>Q.</li> <li>▲ 在线客服(</li> <li>↓ 银行账户转交</li> <li>↓ 交易账户转银</li> <li>&gt; 资金划转明细</li> </ul>                                                                                                 | 21177<br>21177<br>211777<br>21177<br>2117 | 解約<br>第一步:解约 > <b>第二步:解约</b> ≴                        | * <b>U</b> 2      | (金崎: ▲▲▲▲▲ → 维                                                                                                    | ▲ ■                                                                                                  |
| 4-70-P38                                                                          | <ul> <li> <b>在线客账</b>(5      </li> <li>             银石账户转交         </li> <li>             交易账户转银         </li> <li>             交る划转明细         </li> <li>             銀石账户维护         </li> </ul> | 22200)<br>3:00-22:00)<br>3.%户<br>行账户<br>查询                                                                                                    | <b>解約</b><br>第一步:解约 <b>〉 第二步:解约</b> ⋬                 | * W3              | (公時): ▲▲▲▲▲ → 维                                                                                                    | ▲ ■ ■ ■ ■ ■ ■ ■ ■ ■ ■ ■ ■ ■ ■ ■ ■ ■ ■ ■                                                              |
| Ф- <b>Л.</b> МЖ                                                                   | <ul> <li> <b>在线客服</b>(#</li></ul>                                                                                                    | 2<br>2<br>2<br>2<br>2<br>2<br>2<br>2<br>3<br>2<br>2<br>3<br>3<br>2<br>2<br>3<br>3<br>3<br>3<br>3                                                                                                    | ★ ↓ <b>解约 第一步:解约 〉 第二步:解约 第二步:解约 〉 第二步:解约 小人 次人 次</b> | * <sup>业家</sup>   | <ul> <li>(登码:</li> <li>→ 维</li> <li>→ 维</li> <li>→ 集</li> <li>交易所 江ガ</li> </ul>                                                                                                    | <ul> <li>              新         </li> <li>             Synthetic (大國限泰商品合约交易市场)         </li> </ul> |
| 中 <b>元門</b> 赵                                                                     | C.         意 在线客服(%         > 银行账户转交         > 交易账户转银         > 资金划转明细         > 银行账户维护         > 余酸查询         ~ 解约                                                                              | 22-77<br>22:00)<br>3:00-22:00)<br>易账户<br>行账户<br>查询                                                                                                    |                                                       | **#*<br>**<br>王线解 | <ul> <li>(登時):</li> <li>→ 集</li> <li>→ 集</li> <li>交易所 紅男</li> <li>交易所 紅男</li> <li>客户姓名 (11)</li> </ul>                                                                                   | ▲ 至                                                                                                  |
| ф- <b>Л. Р183</b>                                                                 | C         意 在线客服(%         > 银行账户转交         > 交易账户转根         > 资金划转明细         > 银行账户维护         > 余额查询         ~ 解约         > 签约                                                                  | 2<br>2<br>3:00-22:00)                                                                                                    |                                                       | *#*<br>**<br>王线解  | <ul> <li>★ 集</li> <li>◆ 集</li> <li>◆ 集</li> <li>◆ 支易所</li> <li>○ 支易所</li> <li>○ 支易所</li> <li>○ 支易所</li> <li>○ 支易所</li> <li>○ 支易所</li> <li>○ 支易所</li> <li>○ 支易代码</li> <li>□ 31</li> </ul> | ▲ 至<br>参<br>約成功!<br>が結算(大圆眼泰商品合约交易市场)                                                                |

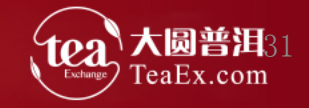

# 谢谢! Thank You!

客服电话: 400-928-2200 客服QQ: 800059292

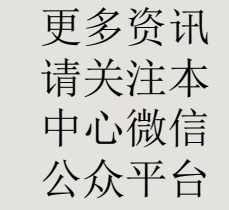

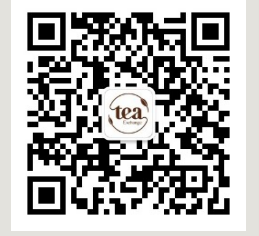

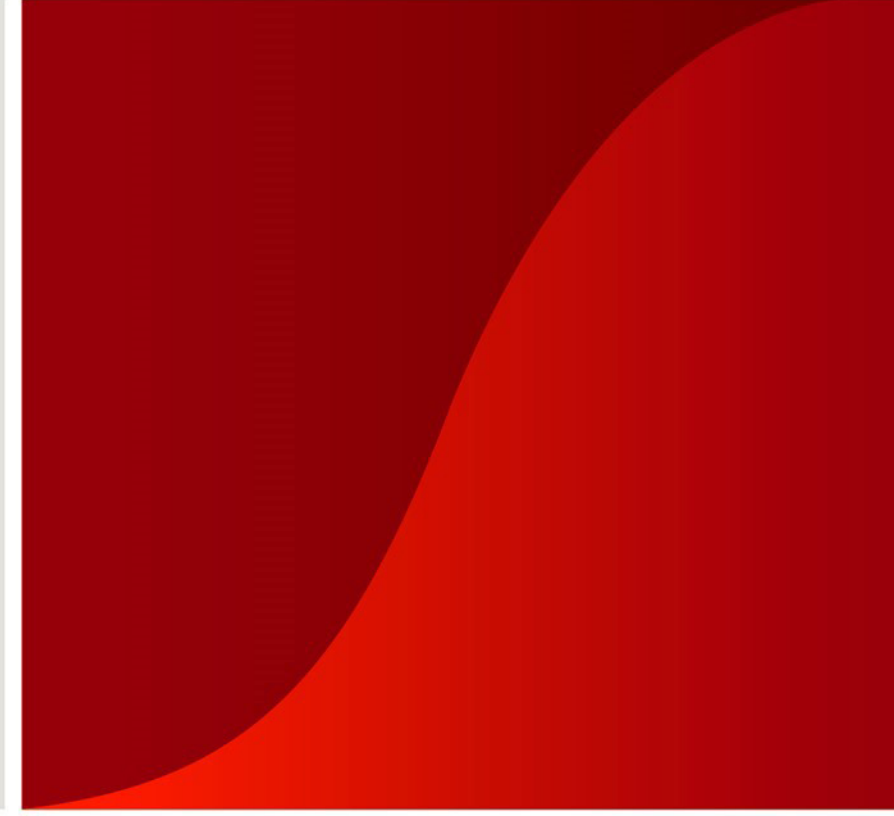